## Steps to start a Faculty Activation for Departments

How to Access Workflow

- i. Login to Piratenet
- ii. Click on "Portal"
- iii. Click "Resources"
- iv. Scroll down to "Workflow". (Bottom left)
- v. Click "Worklist"

Example view:

| Wo         | kflow              |  |  |
|------------|--------------------|--|--|
| • <u>W</u> | <u>orklist</u>     |  |  |
| • <u>A</u> | <u>erts</u>        |  |  |
| • <u>M</u> | <u>y Processes</u> |  |  |

You will be redirected to your Worklist in Workflow.

1. Click on "My Processes" under "User Profile" (on the left)

Example View:

| User Profile     |
|------------------|
| My Processes     |
| User Information |
| Change Password  |

- 2. Click on "HR Submit Faculty Activation" <u>HR Submit Faculty Activation Form</u>
- 3. Click "Start Workflow"

| <u>Organizati</u><br><u>Workflow I</u><br><u>Workflow S</u> | on:<br>Name:<br>Specifics Name: | Root<br>HR FAF Faculty Activation:0 |
|-------------------------------------------------------------|---------------------------------|-------------------------------------|
| <u>Priority:</u><br>Workflow I                              | Note:                           | Normal                              |
| <u>Required</u>                                             | <u>A Parameters</u>             |                                     |
|                                                             | Start Workflow                  | Reset Cancel                        |

4. Click on "Worklist" (Under "Home")

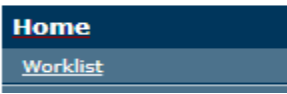

- 5. Within a few moments a task will appear on your worklist titled "FAF- Faculty Activation." Click on the task to start the process.
- 6. If a FAF does not generate refresh the page by clicking worklist on the top left under "Home" until the FAF generates.

Example View:

## Workflow FAF - Faculty Activation requested by

- 7. Click the generated FAF.
- 8. Fill out the Faculty activation form for the new hire, below is an example of the page.

| PAF - Faci | ulty Activation Form - Data Entr | Y Hide Menu 🔒 Logoff 🔋 Help |
|------------|----------------------------------|-----------------------------|
|            | * Last Name:                     |                             |
|            | * First Name:                    |                             |
|            | MI:                              |                             |
|            | * EMail Addr:                    |                             |
|            | Email Addr 2:                    |                             |
|            | * SSN:                           |                             |
|            | * Date of Birth (MM/DD/Y)        | YYY):                       |
|            | * Gender<br>Male<br>Female       |                             |
|            | * Street 1:                      |                             |
|            | Street 2:                        |                             |
|            | * City:                          |                             |
|            | * State:                         | NJ - New Jersey             |
|            | * Zip Code (5 digits):           |                             |
|            | Nation:                          | 157 - United States         |
|            | Phone Type:                      | Cell •                      |
|            | Phone Area Code:                 |                             |
|            | Phone Number:                    |                             |

## **Term Related Information**

| <u>* Term Code:</u><br>* Hire Date (DD-MON-YYYY) | Select a Term              | T               |   |  |  |
|--------------------------------------------------|----------------------------|-----------------|---|--|--|
| <u>* Employed at SHU in the </u>                 | ast 12 months?-            |                 |   |  |  |
| -<br>• No                                        |                            | -<br>Yes        |   |  |  |
| -                                                | -                          |                 |   |  |  |
| r * Employment Type                              |                            |                 |   |  |  |
| _                                                |                            | _               |   |  |  |
| EullTime                                         |                            | Adjunct         |   |  |  |
| -                                                |                            | -               |   |  |  |
| <u>* Advisor?</u>                                |                            |                 |   |  |  |
| -<br>• No                                        |                            | -<br>Vec        |   |  |  |
| -                                                |                            | - <u>res</u>    |   |  |  |
| Faculty Category (Rank):                         | Select a Faculty 0         | Category        | ▼ |  |  |
| <u>* School:</u>                                 | 00 - No College Designated |                 | ▼ |  |  |
| * <u>Department:</u>                             | 0000 - Undeclared          |                 | T |  |  |
| * <u>Index:</u>                                  |                            |                 |   |  |  |
| * <u>Select a Dept Chair:</u>                    | 12345678 Depart            | ment Chair Name | V |  |  |
|                                                  | Complete Save              | & Close Cancel  |   |  |  |

9. Click Complete at the bottom of the page to route the Faculty Activation Form to the selected Department Chair for approval.

## Steps for a Department Chair to Approve a Faculty Activation Form

- 1. Department Chairs will receive an email alerting them to approve a Faculty Activation Form
- 2. Click on the Workflow link in the email to launch Workflow.
- 3. Review details
- 4. Select appropriate action.
  - a. Approve moves the process forward for background check, HR new hire paperwork, and CWID creation.
  - b. Return for Correction sends the steps back to the Initiator.
  - c. Cancel Use this option if the faculty member is no longer being hired.